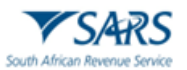

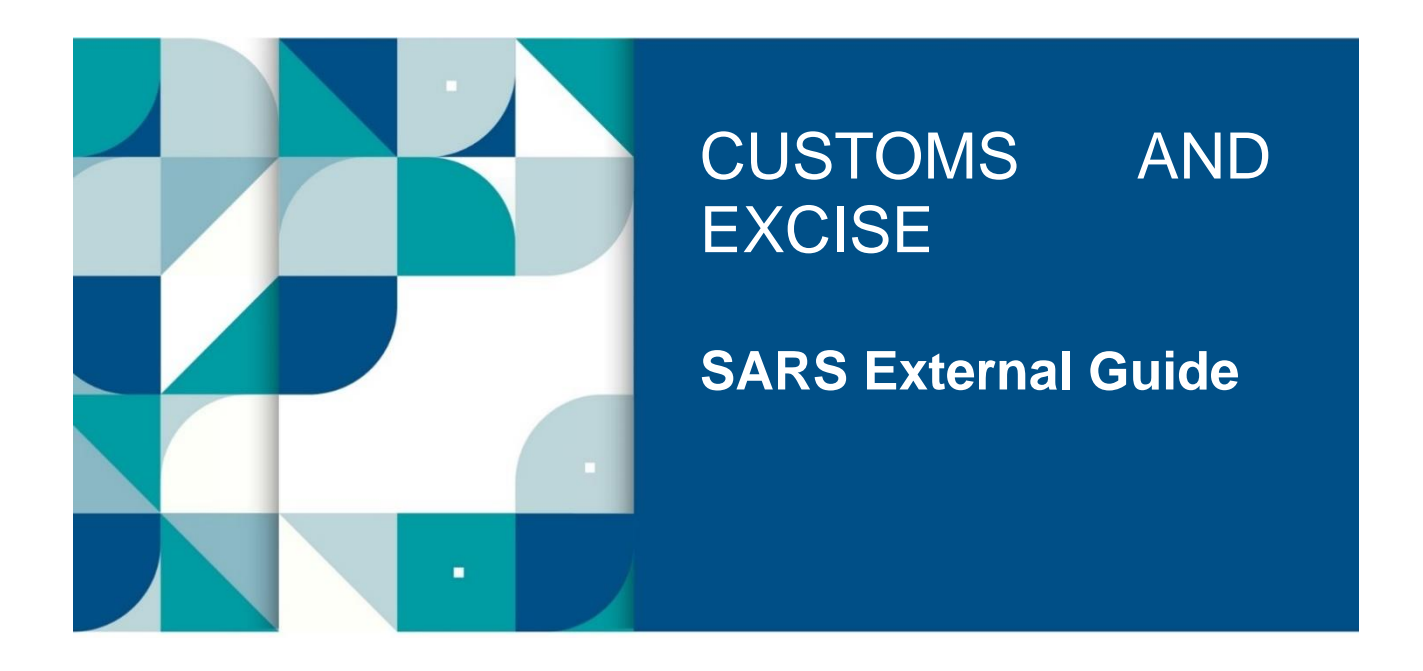

# SUFFICIENT KNOWLEDGE COMPETENCY ASSESSMENT FOR AEO

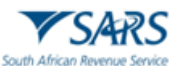

## TABLE OF CONTENTS

| 1   | SUMMARY                                                        | 3 |
|-----|----------------------------------------------------------------|---|
| 2   | APPLICATION FOR AEO SUFFICIENT KNOWLEDGE COMPETENCY ASSESSMENT | 3 |
| 2.1 | Log in to eFiling                                              | 3 |
| 2.2 | Register for the assessment                                    | 4 |
| 2.3 | Nominate employees to take assessment                          | 5 |
| 2.4 | Acceptance of nomination                                       | 6 |
| 3   | COMPLETE THE AEO SUFFICIENT KNOWLEDGE COMPETENCY ASSESSMENT    | 7 |
| 4   | DEFINITIONS, ACRONYMS AND ABBREVIATIONS                        | 8 |
| 5   | DOCUMENT MANAGEMENT                                            | 9 |
| 6   | DISCLAIMER                                                     | 9 |

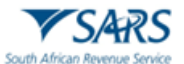

### 1 SUMMARY

- Accreditation requires traders to demonstrate sufficient knowledge of Customs Law and procedures, as per Section 64E(1)(b)(iv). Traders who apply for accreditation must meet this criterion by nominating personnel to write the Authorised Economic Operator (AEO) sufficient knowledge competency assessment.
- b) Traders must apply for the AEO sufficient knowledge competency assessment through SARS eFiling.
- c) The application to take the competency assessment may be made in respect of:
  - i) The applicant (Trader/Customs Client) personally; or
  - ii) Employee(s) of the applicant that is nominated as person(s) who will administer accredited requirements.

#### 2 APPLICATION FOR AEO SUFFICIENT KNOWLEDGE COMPETENCY ASSESSMENT

#### 2.1 Log in to eFiling

- a) The applicant appoints a registered representative who will be assigned the relevant user rights and roles to act on the applicant's behalf through eFiling, as described in GEN-ELEC-18-G01. The registered representative must be registered on eFiling.
- b) The registered representative logs on to the eFiling platform as described in SC-CF-42.
- c) The system displays the registered representative's portfolio and trader details. The registered representative must change his/her portfolio type from individual to organisation by clicking on the portfolio dropdown list to display the organisations linked his/her profile.

|                                    |                                                | * 8           |                             | wis121eg  | -              | <del>a</del> × | Home | Returns | Services      | Tax Status | Contact | Log Out |
|------------------------------------|------------------------------------------------|---------------|-----------------------------|-----------|----------------|----------------|------|---------|---------------|------------|---------|---------|
| Tax Reference Number<br>0138652292 | Portixie<br>SQMAuto787018682315 - T AUTOMATION | Ť             | Texpayer<br>AUTOMATION T () |           | · I Individual | ۲              |      |         |               |            |         | _       |
| 5801015554088<br>My Profile        |                                                |               |                             |           |                |                |      | (       | <b>F</b> ) (1 |            | ۱       |         |
| SARS Correspondence                | Tax Compliance Status                          |               |                             | Refresh C | Refund Status: |                |      |         |               |            | Befresh | G       |
| Returns Issued                     |                                                |               |                             |           |                |                |      |         |               |            |         |         |
| Returns History                    |                                                |               |                             |           |                |                |      |         |               |            |         |         |
| Non-Core Taxes                     | Personal Income Tax (ITR12)                    |               |                             |           |                |                |      |         |               |            |         |         |
| Returns Search                     | Tax Period                                     | Return Status |                             |           |                |                |      | Due (   | Date          |            |         |         |
| Payments                           |                                                |               |                             |           |                |                |      |         |               |            |         |         |
| Request For Reason                 | Account Balance:                               |               |                             |           |                | 0              |      |         |               |            |         |         |
| Disputes                           | Not Available                                  |               |                             |           |                |                |      |         |               |            |         |         |
| Voluntary Disclosure               |                                                |               |                             |           |                |                |      |         |               |            |         |         |
| Special Links                      | Notification                                   |               |                             |           |                |                |      |         |               |            |         |         |
|                                    | You have an unread letter                      |               |                             |           |                |                |      |         |               |            |         |         |
|                                    |                                                |               |                             |           |                |                |      |         |               |            |         |         |
|                                    |                                                |               |                             |           |                |                |      |         |               |            |         |         |

d) The Customs tab appears on the top menu.

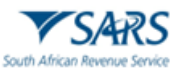

- The registered representative selects: e)
  - i) Customs;
  - Customs Registration; ii)
  - Customs Sufficient Knowledge; and iii)
  - Continue. iv)

|                                                        | SARS @FR.NG                                                                                                    | Home | User  | Organisations | Returns | Customs  | Duties & Levies | Services | Tax Status | Contact   | Log Out  |
|--------------------------------------------------------|----------------------------------------------------------------------------------------------------|------|-------|---------------|---------|----------|-----------------|----------|------------|-----------|----------|
| Tay Beforence Number                                   | Portiolo Taxpayer                                                                                                    |      | * I C | Organisation  |         |          |                 |          |            |           |          |
| Identification Number                                  | AEO Competency Assessment                                                                                                    |      |       | 1             |         |          |                 |          |            |           | _        |
| My Profile                                             | By clicking on the Continue button, you will be redirected to the AEO Competency Assessment portal.<br>Should you have any further queries, please contact the SARS eFiling Call Centre on 0800-00-7277. |      |       | I             |         |          |                 |          |            |           |          |
| Customs Registration                                   | Continue                                                                                                    |      |       |               |         |          |                 |          |            |           |          |
| Customs sufficient knowledge<br>Registration Licensing |                                                                                                    |      |       |               |         |          |                 |          |            |           |          |
| Special Links                                          |                                                                                                    |      |       |               |         |          |                 |          |            |           |          |
|                                                        |                                                                                                    |      |       |               |         |          |                 |          |            |           |          |
|                                                        |                                                                                                    |      |       |               |         |          |                 |          |            |           |          |
|                                                        |                                                                                                    |      |       |               |         |          |                 |          |            |           |          |
|                                                        |                                                                                                    |      |       |               |         |          |                 |          |            |           |          |
|                                                        |                                                                                                    |      |       |               |         |          |                 |          |            |           |          |
|                                                        |                                                                                                    |      |       |               |         |          |                 |          |            |           |          |
|                                                        |                                                                                                    |      |       |               |         |          |                 |          |            |           |          |
|                                                        |                                                                                                    |      |       |               |         | 🔛 LIVE ( | СНАТ            |          |            | D ASK A Q | JESTION? |

The system displays the trader ribbon as active and the employee ribbon as inactive. The registered f) representative selects the trader option.

| South African Revenue Service | AEO Competency Assessment | [Login As I<br> [D/Passport Number ]<br>[[[Imployee Type Cilent's Trader]<br>(+ Sign Out |
|-------------------------------|---------------------------|------------------------------------------------------------------------------------------|
| TRADER                        |                           |                                                                                          |
|                               |                           |                                                                                          |
| NOMINATED EMPLOYEE            |                           |                                                                                          |
|                               |                           |                                                                                          |
|                               |                           |                                                                                          |

#### 2.2 Register for the assessment

- a) The registered representative:
  - i)
  - Selects the registration tab; Clicks edit to complete their registration details; and ii)
  - iii) Clicks save.

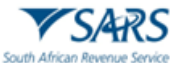

b) If the registered representative intends to take the assessment, tick the do you intend to take the assessment box.

| South Atrican Revenue Service                     | AEO Competency Assessment | [Logn As : ]<br>[UDPsessoon Number: ]<br>[Employee Type: Clent's Trader]<br>[e Sign Out |
|---------------------------------------------------|---------------------------|-----------------------------------------------------------------------------------------|
| Traders # Registration Nominations Employees Resu | 8                         |                                                                                         |
| CAPTURE REGISTRATION                              |                           |                                                                                         |
| PERSONAL DETAILS                                  |                           |                                                                                         |
| FIRST NAME                                        |                           |                                                                                         |
| EMAIL .                                           | CONTRACT NUMBER           |                                                                                         |
|                                                   |                           |                                                                                         |
| COMPANY DETAILS                                   |                           |                                                                                         |
| PERSONNEL NUMBER                                  |                           |                                                                                         |
|                                                   |                           |                                                                                         |
| DO YOU INTERD TO TAKE THE ASSESSMENT:             |                           |                                                                                         |
|                                                   |                           |                                                                                         |
|                                                   |                           | the Save                                                                                |

#### 2.3 Nominate employees to take assessment

- a) Employees registered on eFiling may be nominated for the AEO sufficient knowledge competency assessment. The employees must be assigned the relevant user rights by the registered representative to be linked to the applicant, as described in GEN-ELEC-18-G01.
- b) The registered representative:
  - i) Selects the employees tab;
  - ii) Completes the nominated employee's details; and
  - iii) Clicks save.

| South African Revenue Service                        | AEO Competency Assessment | [Login As : ]<br>[ID/Passport Number;7]<br>[Employee Citent's Trader]<br>[# Sign Cut |
|------------------------------------------------------|---------------------------|--------------------------------------------------------------------------------------|
| Traders @ Registration Nominations Employees Results |                           |                                                                                      |
| ADD/UPDATE EMPLOYEE                                  |                           |                                                                                      |
| FIRST NAME :                                         |                           |                                                                                      |
| LAST NAME :                                          |                           |                                                                                      |
| ID NUMBER :                                          |                           |                                                                                      |
| PASSPORT NUMBER :                                    |                           |                                                                                      |
| CONTACT NUMBER :                                     |                           |                                                                                      |
| PERSONNEL NUMBER:                                    |                           |                                                                                      |
| EMAIL ADDRESS :                                      |                           |                                                                                      |
| example@sars.gov.za                                  |                           |                                                                                      |
|                                                      |                           | Save X Cancel                                                                        |
|                                                      | AEO COMPETENCY ASSESSMENT | <b>†</b>                                                                             |
|                                                      |                           |                                                                                      |

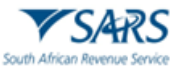

- c) The registered representative:
  - i) Clicks the nominations tab;
  - ii) Searches for the nominated employees using their ID/Passport number; and
  - iii) Clicks save.

| South African Revenue Service                | AEO Competency A    | ssessment          | [Login As : ]<br>[IDPRasport Number: ]<br>[Employee "type: Clent's Trader]<br>(\$ Sign Out |
|----------------------------------------------|---------------------|--------------------|--------------------------------------------------------------------------------------------|
| Traders # Registration Nominations Employees | Results             |                    |                                                                                            |
| Add ID/PASSPORT NUMBER                       |                     |                    | Q, Search                                                                                  |
| EMPLOYEE DETAILS                             |                     |                    |                                                                                            |
| FIRST NAME                                   | LAST NAME           | ID/PASSPORT NUMBER | CONTACT NUMBER                                                                             |
|                                              |                     |                    |                                                                                            |
| ASSESSMENT DETAILS                           |                     |                    |                                                                                            |
| ASSESSMENT                                   | NUMBER OF QUESTIONS | VALIDITY MONTHS    | PASS MARK                                                                                  |
| AEO Competency Assessment                    | 50                  | 60                 | 70.0                                                                                       |
|                                              |                     |                    |                                                                                            |
|                                              |                     |                    | Save Cancel                                                                                |
|                                              | AEQ COMPETER        | NCY ASSESSMENT     | T                                                                                          |

d) The list of nominated employees is displayed once a nomination is saved. A link for the nomination is sent via email or SMS to the employee.

| South African Revenue Service                        | AEO Competenc | y Assessment              | [Login As : ]<br>[IDIPassport Number: ·<br>[Employee Type: Client's Trader]<br>@ Sign Out | 1                   |
|------------------------------------------------------|---------------|---------------------------|-------------------------------------------------------------------------------------------|---------------------|
| Traders # Registration Nominations Employees Results |               |                           |                                                                                           |                     |
| NOMINATIONS                                          |               |                           |                                                                                           |                     |
| + Add                                                |               |                           |                                                                                           |                     |
| NO NAME ID/PASSPORT                                  | RT NUMBER     | ASSESSMENT \$             | STATUS                                                                                    | ACTION              |
| 1 .                                                  |               | AEO Competency Assessment | Linked                                                                                    | Si De-link 🛢 Delete |
|                                                      | AFO           | COMPETENCY ASSESSMENT     |                                                                                           |                     |

#### 2.4 Acceptance of nomination

- a) The nominated employee logs on to eFiling and follows the steps outlined in paragraph 2.1.
- b) The system displays the trader ribbon as inactive and nominated employee ribbon as active. The employee selects the nominated employee option.
- c) The employee selects the nominations tab and clicks accept. He/she receives an email as confirmation of acceptance.

| South African Revenue Service                                     | D Competency Assessment   | [Login As: ]<br>[[DTPassport Number: ]<br>[Employee Type. Client's Trader]<br>( Sign Out |
|-------------------------------------------------------------------|---------------------------|------------------------------------------------------------------------------------------|
| Nominated Employee 🗰 Nominations Bookings Profile Assessment Resu | 3                         |                                                                                          |
| NOMINATIONS                                                       |                           |                                                                                          |
| NAME                                                              |                           |                                                                                          |
| ID/PASSPORT NUMBER                                                |                           |                                                                                          |
| TRADER                                                            |                           |                                                                                          |
| ASSESSMENT                                                        | AEO Competency Assessment |                                                                                          |
| STATUS                                                            | Accepted                  |                                                                                          |
| ✓ Accept                                                          | # Reject                  | S Desirak                                                                                |
| I                                                                 | AEO COMPETENCY ASSESSMENT |                                                                                          |

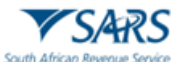

#### **3 COMPLETE THE AEO SUFFICIENT KNOWLEDGE COMPETENCY ASSESSMENT**

a) The nominated employee selects the bookings tab to make a booking on an available date.

| South African Revenue Service                                | AEO Competency A | ssessment           | [Login As : ]<br>[IDiPassport Number: ]<br>[Employee Type: Client's Trader]<br>( Sign Out |  |  |  |
|--------------------------------------------------------------|------------------|---------------------|-------------------------------------------------------------------------------------------|--|--|--|
| Nominated Employee 🐗 Nominations Bookings Profile Assessment | Results          |                     |                                                                                           |  |  |  |
| BOOKINGS                                                     |                  |                     |                                                                                           |  |  |  |
| BOOK FOR ONLINE ASSESSEMENT                                  |                  |                     |                                                                                           |  |  |  |
| ASSESSMENT                                                   |                  | NUMBER OF QUESTIONS |                                                                                           |  |  |  |
| AEO Competency Assessment                                    |                  | 50                  |                                                                                           |  |  |  |
| VALIDITY MONTHS                                              |                  | PASS MARK           |                                                                                           |  |  |  |
| 60                                                           |                  | 70.0                |                                                                                           |  |  |  |
| Select Assessment Schedule Date                              |                  | ~                   | 曲 Book                                                                                    |  |  |  |
|                                                              |                  | 1                   |                                                                                           |  |  |  |
| ALO COMPETINCY ASSESSMENT                                    |                  |                     |                                                                                           |  |  |  |

- b) On the day of the assessment, the nominated employee:
  - i) Selects the assessment tab; and
  - ii) Clicks start to commence the assessment.

| South African Revenue Service | e                  |                             | AEO Competency Assessment [Login As: ] [DIPassport Number: ] [Employee Type: Clents Trader] [# Sign Out |           |         |  |  |
|-------------------------------|--------------------|-----------------------------|----------------------------------------------------------------------------------------------------|-----------|---------|--|--|
| Nominated Employee #          | Nominations E      | Bookings Profile Assessment | Results                                                                                                 |           |         |  |  |
| LIST OF BOOKED ASSESSMENTS    |                    |                             |                                                                                                    |           |         |  |  |
| NAME                          | ASSESSMENT DATE \$ | ASSESSMENT \$               |                                                                                                    | STATUS \$ | ACTION  |  |  |
|                               | 05-Jun-2023        | AEO Competency Assessment   |                                                                                                    | Booked    | ► Start |  |  |
|                               |                    |                             |                                                                                                    |           |         |  |  |
| ALO COMPETINCY ASSESSMENT     |                    |                             |                                                                                                    |           |         |  |  |

c) The questions appear in sequential order. The nominated employee selects next once a question is completed and the following question appears on the screen. All questions must be answered.

| South African Revenue Service                                                                  | AEO Competency Assessment  | [Login As : | 1                          |
|------------------------------------------------------------------------------------------------|----------------------------|-------------|----------------------------|
| Nominated Employee # Nominations Bookings Profile Assessment                                   | Results                    |             |                            |
| AEQ COMPETENCY ASSESSMENT                                                                      |                            |             | Question 1 of 50 Questions |
| Allocated Mark : 1                                                                             |                            |             | Allocation Time : 2        |
| AEO Competency Assessment Test. Please note that this is a multiple questionnaire, please sele | ect the correct statement. |             |                            |
| Clients that are                                                                               |                            |             |                            |
| ) a) True                                                                                      |                            |             |                            |
| b) False                                                                                       |                            |             |                            |
|                                                                                                |                            |             |                            |
| H Next                                                                                         |                            |             | Quit                       |
|                                                                                                |                            |             |                            |

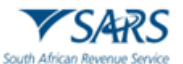

d) The nominated employee clicks submit once the assessment is complete.

| South African Revenue Service                                                                                                    | AEO Competency Assessment | [Login As : ]<br>[D/Passport Number:<br>[Employee Type: Client's Trader]<br>(# Sign Out | 1                |  |
|----------------------------------------------------------------------------------------------------|---------------------------|-----------------------------------------------------------------------------------------|------------------|--|
| Nominated Employee # Nominations Bookings Profile Assessment                                                                            | Results                   |                                                                                         |                  |  |
| Thanks for taking time to complete AEO Competency Assessment. Click submit button to submit or Go Back button to review your assessment |                           |                                                                                         |                  |  |
| <b></b> Submit                                                                                                    |                           |                                                                                         | <b>€</b> Go Back |  |
| AND COMPARISON AND AND AND AND AND AND AND AND AND AN                                                                                   |                           |                                                                                         |                  |  |

e) The results are immediately available.

| South African Revenue Service                                | AEO Competency Assessment   | [Login As : ]<br>[IDF9asport Number: · · ]<br>[Employee Trader]<br>@ Sign Out |
|--------------------------------------------------------------|-----------------------------|-------------------------------------------------------------------------------|
| Nominated Employee # Nominations Bookings Profile Assessment | Results                     |                                                                               |
| RESULTS                                                      |                             |                                                                               |
| Assessment<br>Results<br>Score<br>Date Taken<br>Renewal Date | AEO Competency Assessment % |                                                                               |
|                                                              |                             |                                                                               |
|                                                              | AEQ COMPLITENCY ASSESSMENT  |                                                                               |

f) The results may be viewed by selecting the results tab. If required, the results may be emailed or downloaded.

| South African Revenue Serv | ice                                     | AEO Competency Assessment |            |       | [Login As :<br>[ID/Passport I<br>[Employee Ty<br>(+ Sign Out | ]<br>Number:<br>pe: Client's Tra | ]<br>ider]   |          |
|----------------------------|-----------------------------------------|---------------------------|------------|-------|--------------------------------------------------------------|----------------------------------|--------------|----------|
| Nominated Employee         | Nominations Bookings Profile Assessment | Results                   |            |       |                                                              |                                  |              |          |
| NAME                       | ASSESSMENT                              |                           | DATE TAKEN | SCORE | PASS MARK                                                    | RESULTS                          | RENEWAL DATE | ACTION   |
|                            | AEO Competency Assessment               |                           |            | %     | 70.0 %                                                       |                                  |              | e-mail 📥 |
|                            |                                         | AEO COMPETENCY ASSESSMENT |            |       |                                                              |                                  |              | 1        |
|                            |                                         |                           |            |       |                                                              |                                  |              |          |

g) The registered representative may view the assessment results for the nominated employees by selecting the results tab from the trader profile. If required, the results may be emailed or downloaded.

| South African Revenue Serv | ice                             | AEO Competency Assessment |            |       | [Login As :<br>[ID/Passport M<br>[Employee Ty]<br>(+ Sign Out | lumber:<br>e: Client's Tra | ]<br>ider]   |        |
|----------------------------|---------------------------------|---------------------------|------------|-------|---------------------------------------------------------------|----------------------------|--------------|--------|
| Traders # Registratio      | n Nominations Employees Results |                           |            |       |                                                               |                            |              |        |
| NAME                       | ASSESSMENT                      |                           | DATE TAKEN | SCORE | PASS MARK                                                     | RESULTS                    | RENEWAL DATE | ACTION |
|                            | AEO Competency Assessment       |                           |            | %     | 70.0 %                                                        |                            |              | e-mail |
| ALC COMPTINCY ASSISTANT    |                                 |                           |            |       | •                                                             |                            |              |        |

- An Accreditation Competency Assessment Certificate is issued in the name of the person who took the assessment, provided they have achieved a score of at least 70%. The certificate remains valid for five (5) years from the date of issue, subject to requirements in Rule 64E.06 (4).
- i) Where a nominated employee has not achieved a score of 70%, the nominated employee may rebook a new timeslot to rewrite the assessment, as described in paragraph <u>3</u>.

#### 4 DEFINITIONS, ACRONYMS AND ABBREVIATIONS

The definitions, acronyms and abbreviations can be accessed via the following link: <u>Glossary A-M | South</u> <u>African Revenue Service (sars.gov.za)</u>

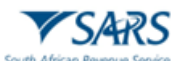

#### 5 DOCUMENT MANAGEMENT

| Business Owner   | Head: Accreditation and Licensing |
|------------------|-----------------------------------|
| Author           | D A Jacob                         |
| Detail of Change | Initial Release                   |

#### 6 DISCLAIMER

a) The information contained in this guide is intended as guidance only and is not considered to be a legal reference, nor is it a binding ruling. The information does not take the place of legislation and readers who are in doubt regarding any aspect of the information displayed in the guide should refer to the relevant legislation or seek a formal opinion from a suitably qualified individual.

#### b) For more information about the contents of this publication you may:

- i) Visit the SARS website at <u>www.sars.gov.za;</u>
- ii) Make a booking to visit the nearest SARS branch;
- iii) Contact your own tax advisor / tax practitioner;
- iv) If calling from within South Africa, contact the SARS Contact Centre on 0800 00 SARS (7277); or
- v) If calling from outside South Africa, contact the SARS Contact Centre on +27 11 602 2093 (only between 8am and 4pm South African time).